zebrix documentation - https://documentation.zebrix.net/

## 1. Introduction

2025/08/28 02:06

Ce guide décrit comment réinstaller l'OS et l'application Zebrix sur un player. Lors de cette procédure, la partition du disque sera formatée et toute donnée stockée sur le player sera perdue. Ce qui signifie qu'il faudra reconfigurer tous les paramètres (réseau, zebrix, etc.) et tous les médias contenus dans le player seront effacées. Veuillez donc bien noter les paramètres réseaux s'il y en afin de pouvoir les enregistrer à nouveau sur le player après la mise à jour.

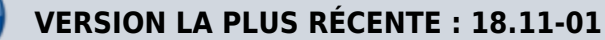

### 2. Obtenir la dernière version de Zebrix

Veuillez contacter notre support pour obtenir la dernière version de l'image disque du Nuc :

- Support Europe : support@zebrix.net
- Support Amerique : support@zebrix.us

Ne pas oublier de mentionner à notre support quel type de player vous avez (Celeron, i3) les images pouvant être différentes selon les modèles .

## 3. Creation de la clé USB d'installation

- Téléchargez l'image disque depuis le lien que vous avez reçu du Support Zebrix
- Télécharger le freeware « tuxboot » avec le lien suivant ;

http://sourceforge.net/projects/tuxboot/files/latest/download?source=files

- Connectez votre clé USB à votre ordinateur Windows ( clé usb de 2 Go minimum) (**Attention toutes les données de la clé seront effacées**)
  - Lancez Tuxboot et allez chercher l'image que vous avez téléchargé

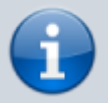

Tuxboot 0.8.3

On-Line Distribution

donezilla\_live\_stable

current

•

Update

×

| Clonezilla                                                                                                    |    |
|----------------------------------------------------------------------------------------------------|----|
| Homepage: <u>http://clonezilla.org/</u>                                                                                                    |    |
| Description: CloneZilla live is a distribution used for disk backup and imaging. The stable branch of Clonezilla liv<br>are based on Debian                          | ve |
| Install Notes: CloneZilla live is booted and run in live mode; no installation is required to use it.<br>Download Path: <u>CloneZilla Live Stable at SourceForge</u> |    |
|                                                                                                    |    |
|                                                                                                    |    |
|                                                                                                    |    |

•

| Pre   | Downloaded         | 7zs         | •   | C      | -       | Pesktop\16 | 11-07-ZEBRIX-NU | JC6i3-6i | 5.zip |       | 2 |
|-------|--------------------|-------------|-----|--------|---------|------------|-----------------|----------|-------|-------|---|
| _ Sho | ow All Drives (Use | e with Care | ) [ | Save I | SO file |            |                 | Check    |       |       |   |
| Type: | USB Drive          |             | •   | Drive: | F:\     | 3          | -               | OK       | 4     | Cance | 1 |

• Appuyez sur OK attendez que la création de la clé se termine, cela prendra plusieurs minutes.

| ڬ Tuxboot 0.8.3                                                   | <u>61</u> |   | ×   |
|-------------------------------------------------------------------|-----------|---|-----|
| 1. Downloading Files (Done)                                       |           |   |     |
| 2. Extracting and Copying Files (Current)                         |           |   |     |
| 3. Installing Bootloader                                          |           |   |     |
| 4. Installation Complete, Reboot                                  |           |   |     |
|                                                                   |           |   |     |
| Extracting files, please wait                                     |           |   |     |
| Archive: \Desktop\16.11-07-ZEBRIX-NUC6i3-6i5.zip                  |           |   |     |
| Source: 16.11-07-ZEBRIX-NUC6i3-6i5\EFI\images\efiboot.img (12 MB) |           |   |     |
| Destination: F:\EFI\mages\efiboot.img                             |           |   |     |
| Extracted: 8 of 68 files                                          |           |   |     |
|                                                                   |           | 1 | 11% |
|                                                                   |           |   |     |

• Fermez Tuxboot avec la croix rouge en haut à droite (cela évitera un redémarrage de votre ordinateur)

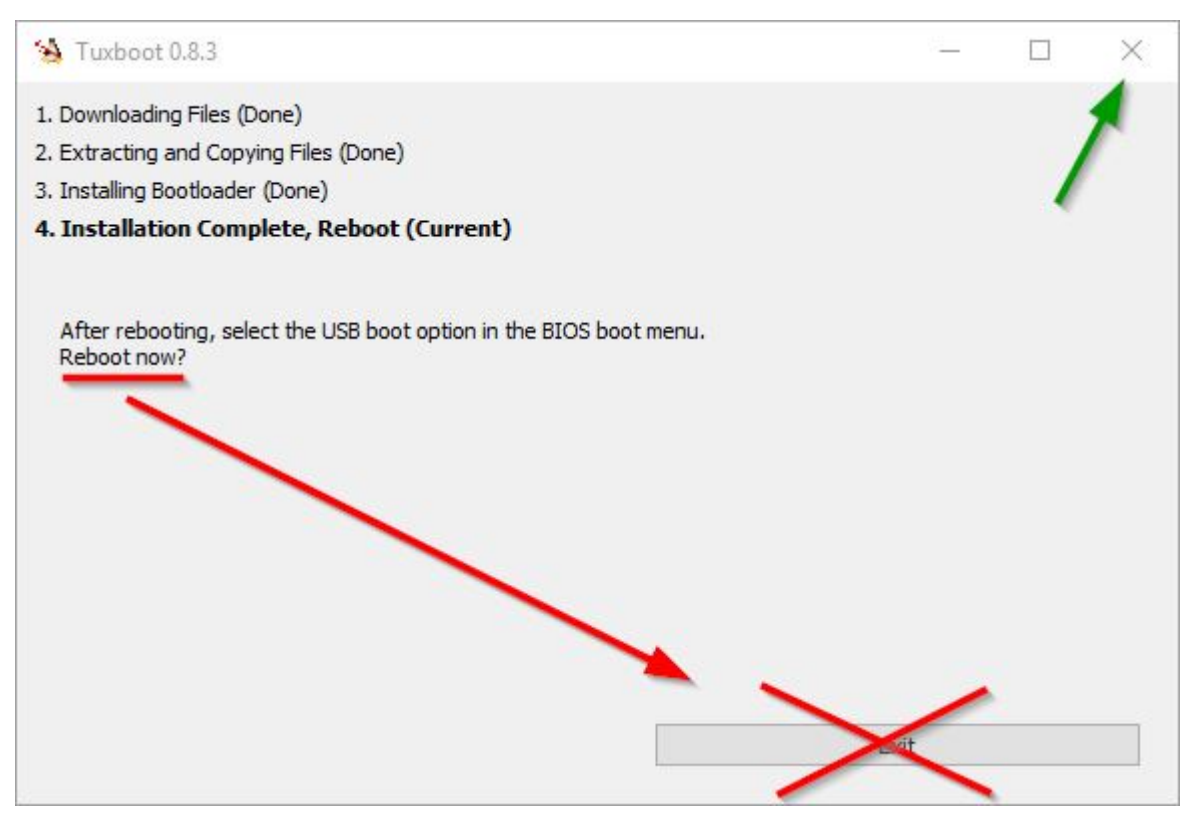

### 4. Procédure d'installation/restauration sur le Nuc :

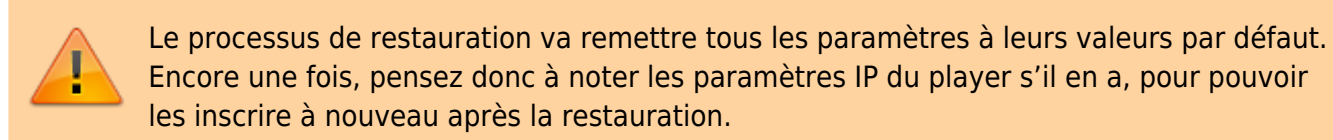

- Éteignez le player
  - Connectez un clavier USB et la clé USB contenant l'image crée avec Tuxboot
  - Allumez le player
  - Appuyez de manière répétée la touche F10 jusqu'à l'apparition du menu de démarrage
  - Choisissez UEFI + Nom de votre clé USB/Marque (Votre clé USB sera listée 2 fois, Choisir uniquement la ligne avec le préfixe : UEFI)

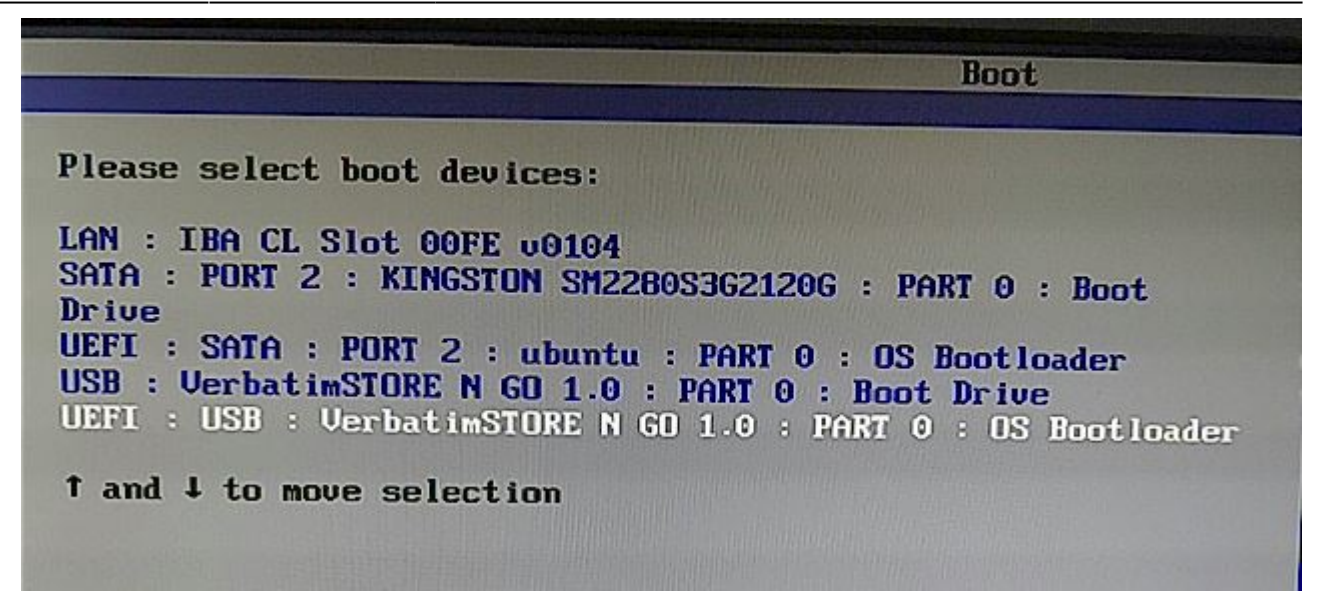

Appuyez sur entrée lorsque vous voyez le logo Zebrix

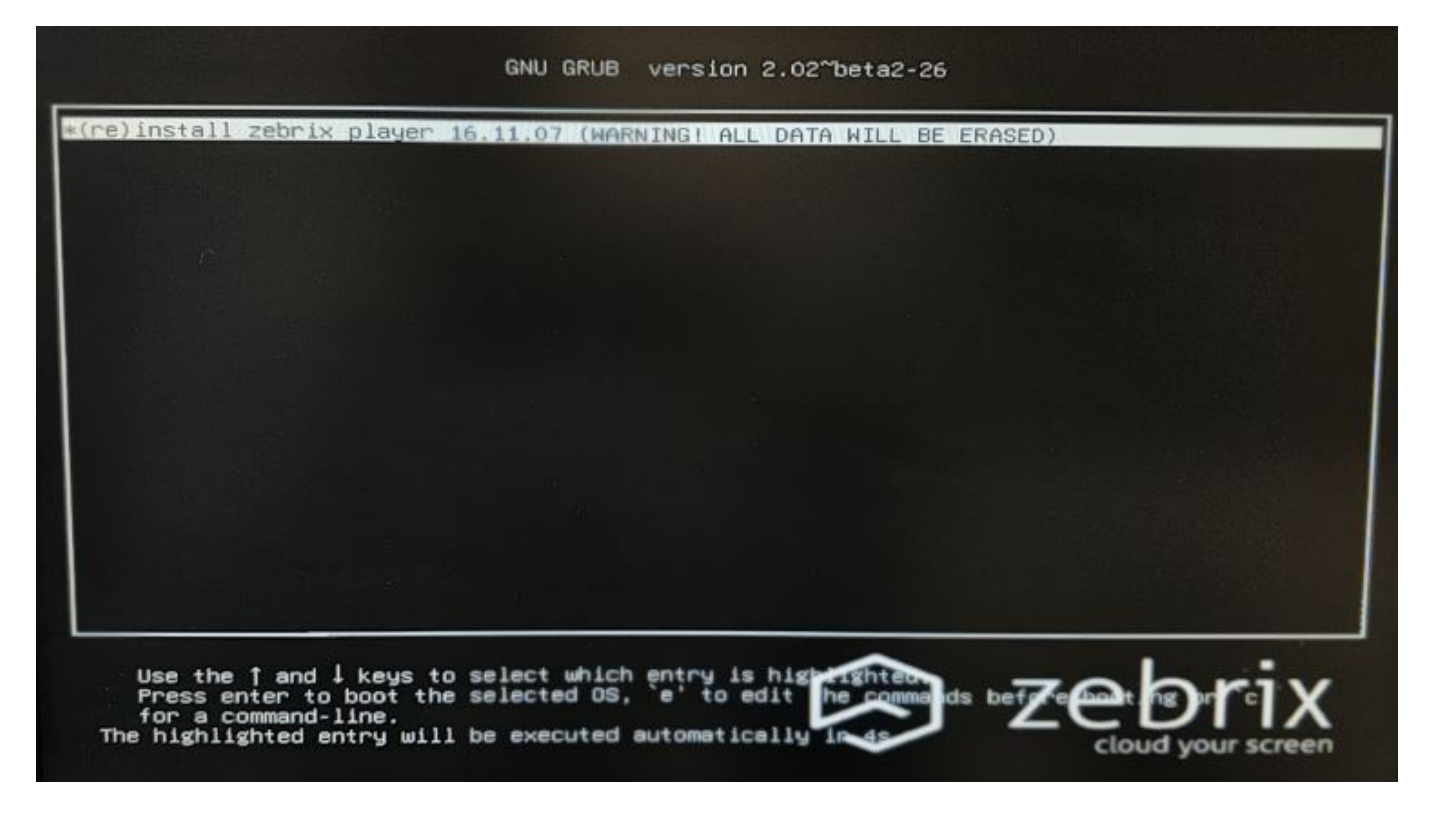

• L'utilitaire de restauration va charger pendant environ 20 secondes et commencera le processus d'installation

7.32%

0.86%

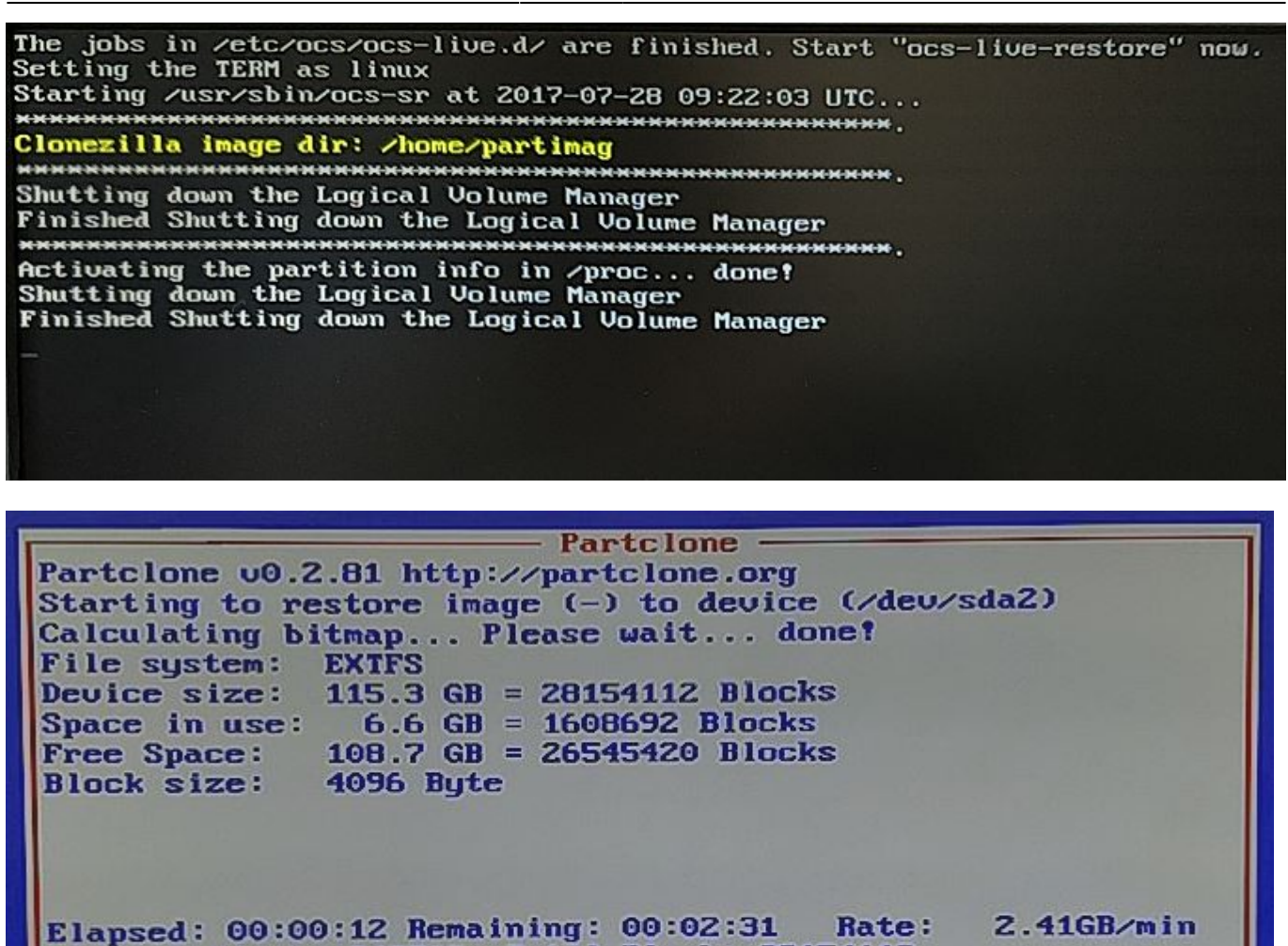

Current Block: 242708 Total Block: 28154112

Data Block Process:

Total Block Process:

• débranchez la clé USB et sélectionnez "reboot"

| 20110110      | B                                                         |            |
|---------------|-----------------------------------------------------------|------------|
| reboot        | Reboot                                                    |            |
| cmd<br>rerun1 | Enter command line prompt<br>Start over (image repository | /home/part |
|               |                                                           | <0k>       |

• (Optionel) Si vous voyez un curseur blanc clignotant sur un arrière plan noir et que rien de plus ne se passe, cela veut dire qu'il faut redémarrer le player une fois de plus manuellement

# Configurer le player avec l'outil de configuration Zebrix

• Appuyer sur F1 pour accéder à l'outil

| 😥 zebrix box configuration – 🗙                    |
|---------------------------------------------------|
| ID: 080                                           |
| S zebrix                                          |
| Network Settings (F2)                             |
| Network Diagnostic (CTRL+D)                       |
| Audio Settings (F3)                               |
| Display Settings (F4)                             |
| Zebrix Server : screenv2.zebrix.net               |
| Protocol: <ul> <li>http</li> <li>https</li> </ul> |
| Force Hardware Acceleration                       |
| Screen resolution : auto ?                        |
| support@zebrix.net - +33 3 20 41 59 69            |

• Vous aurez éventuellement besoin de changer l'adresse du serveur par défaut en fonction de votre localisation :

| Amerique | screen.zebrix.us    |
|----------|---------------------|
| Europe   | screenv2.zebrix.net |

• Réglez vos paramètres IP (Par défaut en DHCP)

From: https://documentation.zebrix.net/ - zebrix documentation

Permanent link: https://documentation.zebrix.net/doku.php?id=fr:nucimageinstallation&rev=1548170183

Last update: 2020/06/22 11:53

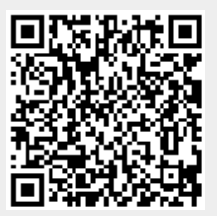